## OpenBUGS for mac OS X (Yosemite) using WINE

## Charles C. Roseman

Download Wine from SourceForge: http://sourceforge.net/projects/darwine/

Download OpenBUGS using the link provided by Prof. Konigsberg.

Double click the Wine installation package (.dmg) and follow the instructions that it gives.

Open Wine. Depending on your security settings, you may have to right (control -) click the package and use the open command in the menu. This will give you a workaround for your security settings. If that fails, disable developer preferences in the system preferences menu.

Click the "Start" on the Wine menu bar and navigate through the c: drive until you are in the Program Files directory.

Drag and drop the .exe OpenBUGS installation package into the Program Files directory.

Go back to the "Start" menu on the Wine menu bar and click "Run." Select "Browse" and go to the Program Files directory until you find the installation package. Double click it and follow the instructions.

Return to the "Start" menu on the Wine menu bar and click "Run" and browse back to the Program Files directory and work your way through the folders until you reach one that has lots of subfolders and an executable called "OpenBUGS.exe." Click on it and you are ready to go.